# SAS Windows 系统安装手册

# 前期准备

请确保你拥有系统的管理员权限 有大于 30GB 的硬盘空间

## 配置 SAS

下载并解压缩 "SAS9.4"

| 🖻 Share | 👁 Copy link |                            | SAS9.4.rar                             | (i) |  | I | × |
|---------|-------------|----------------------------|----------------------------------------|-----|--|---|---|
|         |             |                            |                                        |     |  |   |   |
|         |             |                            |                                        |     |  |   |   |
|         |             |                            |                                        |     |  |   |   |
|         |             |                            |                                        |     |  |   |   |
|         |             |                            |                                        |     |  |   |   |
|         |             |                            | SAS9.4.rar                             |     |  |   |   |
|         |             | Hmm looks like this file d | loesn't have a preview we can show you | J.  |  |   |   |
|         |             | Ope                        | n Download                             |     |  |   |   |
|         |             |                            |                                        |     |  |   |   |
|         |             |                            |                                        |     |  |   |   |
|         |             |                            |                                        |     |  |   |   |
|         |             |                            |                                        |     |  |   |   |

在列表里找到"setup.exe" 并右键 "以管理员身份运行"

**S**sas

| Name                  | Date modified    | Туре             | Size     |
|-----------------------|------------------|------------------|----------|
| 📙 hot_fix             | 2021-02-02 14:10 | File folder      |          |
| 📊 install_doc         | 2021-02-02 14:10 | File folder      |          |
| 🔜 media_data          | 2021-02-02 14:10 | File folder      |          |
| 📊 order_data          | 2021-02-02 14:10 | File folder      |          |
| plan_files            | 2019-07-16 10:00 | File folder      |          |
| 📑 product_data        | 2021-02-02 14:20 | File folder      |          |
| products              | 2021-02-02 14:17 | File folder      |          |
| sid_files             | 2021-02-02 14:20 | File folder      |          |
| 📑 standalone_installs | 2021-02-02 14:20 | File folder      |          |
| 📑 utilities           | 2021-02-02 14:20 | File folder      |          |
| 📄 cd.id               | 2019-07-22 11:40 | ID File          | 1 KB     |
| 🧕 depotsummary        | 2019-07-22 11:41 | Firefox Document | 2 KB     |
| 📄 sassd.lck           | 2019-07-15 11:56 | LCK File         | 0 KB     |
| 📄 sassd               | 2019-07-16 09:58 | Text Document    | 1 KB     |
| 📄 setup.dat           | 2019-07-22 11:41 | DAT File         | 1 KB     |
| 🕵 setup               | 2019-06-05 21:52 | Application      | 2,250 KB |
| 📄 setup.rexx          | 2018-08-30 15:07 | REXX File        | 39 KB    |
| setup.sh              | 2017-07-31 09:32 | SH File          | 23 KB    |

SAS Deployment Wizard

# SAS<sup>®</sup> Deployment Wizard 9.4

© 2016, SAS Institute Inc., Cary, NC, USA. All Rights Reserved.

#### 选择"中文"

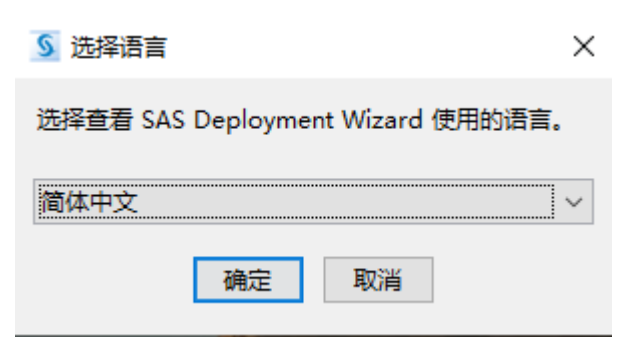

#### 选择"安装 SAS 软件"

| SAS Deployment Wizard                    | _          | · 🗆 | ×  |
|------------------------------------------|------------|-----|----|
| 选择部署任务<br>选择要执行的部署任务。                    |            |     | DO |
| 终端用户任务                                   |            |     |    |
| ● 安装 SAS 软件(I)                           |            |     |    |
| 选择该选项可在该机器上安装 SAS 软件。                    |            |     |    |
| 管理员任务                                    |            |     |    |
| ○ 管理该 SAS 软件库(M)                         |            |     |    |
| 选择该选项可管理该 SAS 软件库。您可以通过该选项查看和删除 SAS 软件订单 | <b>ž</b> . |     |    |
| ○ 创建或添加至 SAS 软件库(C)                      |            |     |    |
| 选择该选项以将订单从其 SAS 软件库复制到新的或其他现有 SAS 软件库中。  |            |     |    |
|                                          |            |     |    |
|                                          |            |     |    |
| <b>帮助(H)</b> < 上一步(B) 下一步                | (N) >      | 取消  |    |

| SAS Deployment Wizard - ロ × 加定 SAS 主日泉 加定 SAS 支日泉 加定 SAS 支日泉(S): C\Program Files(SASHome] 利范(R) 新志(P) (Program Files(SASHome] 利范(R) 新志(P) (Program Files(SASHome] 利范(R) 新志(P) (Program Files(SASHome] 利范(R) 新志(P) (Program Files(SASHome] 新志(P) (Program Files(SASHome] 新志(P) (Program Files(SASHome] 新志(P) (Program Files(SASHome] 新志(P) (Program Files(SASHome] 新志(P) (Program Files(SASHome] 新志(P) (Program Files(SASHome] 新志(P) (Program Files(SASHome] 法法(Program Files(SASHome] 新志(P) (Program Files(SASHome] 法法(Program Files(SASHome] 法法(Program Files(SASHome] 法法(Program Files(SASHome] 法(Program Files(SASHome] (Program Files(SASHome] (Program F | 选择安装位置                                                                                                    |                                  |              |       |          |
|----------------------------------------------------------------------------------------------------|----------------------------------------------------------------------------------------------------|----------------------------------|--------------|-------|----------|
| 施定 SAS 主目录<br>指定 SAS 软件在该机器上安装的位置。         ① 一目建立该位置。所有将来的安装都会在 SAS 主目录上进行。         SAS 主目录(S): C1/Program Files/SASHome         激流(R)            報助(h)       < 上一步(8)         下一步(N) >       取満         送店       第四(h)          < 上一步(8)       下一步(N) >         取消           送店           第回(h)       < 上一步(8)       下一步(N) >       取消         送店             送店              送店                                                                                                    | SAS Deployment Wizard                                                                                                    |                                  | _            |       | ×        |
| 接定 SAS 软件在该机器上安装的位置。                                                                                                    | 指定 SAS 主目录                                                                                                    |                                  |              | 1     |          |
| <ul> <li>● 一目建立该位置,所有将未的支装都会在 SAS 主目录上进行。</li> <li>SAS 主目录(S): Ci\Program Files\SASHome</li> <li>&gt; 刻览(R)</li> <li>● 報助(H)</li> <li>&lt; 上一步(B) 下一步(N) &gt; 取消</li> <li>送择</li> <li>* 安装 SAS Foundation 和相关软件"</li> <li>● SAS Deployment Wizard</li> <li>- □ &gt;</li> <li>送择部署类型</li> <li>送择部署类型</li> <li>送择部署类型</li> <li>送择部署类型</li> <li>送择部署类型</li> <li>送择部署类型</li> <li>送降等器类型</li> <li>送降等器类型</li> <li>送降等器类型</li> <li>送降等器数</li> <li>● 数方计划的署需要使用示例部署计划或定制部署计划(专为您的软件支装示创建)。计划部署包括</li> <li>ご 实装 SAS 软件(I)</li> <li>● 配置 SAS 软件(I)</li> <li>● 配置 SAS 软件(I)</li> <li>● 配置 SAS 软件(C)</li> <li>● 交装 SAS Foundation 和相关软件的路径。不会为此类部署使用计划文件。</li> <li>● 交装 SAS Foundation 和相关软件(F)</li> <li>指定支装 SAS Foundation 和相关软件(F)</li> <li>指定支装 SAS Foundation 和相关软件(F)</li> <li>通过从可用软件列等中进行选择以执行单个 SAS 软件的支装。只有当您要向现有的部署添加软件且无需执行置<br/>量引、引用等使用能减弱机。</li> </ul>                                                                                                    | 指定 SAS 软件在该机器上安装的位置。                                                                                                    |                                  |              |       | ŏ        |
| 新助(H)       < 上一步(B)       下一步(N) >       取満               取満 <t< th=""><th>1 一旦建立该位置,所有将来的安装都会在 SAS 主目录上进行。</th><th></th><th></th><th></th><th></th></t<>                                                                                                    | 1 一旦建立该位置,所有将来的安装都会在 SAS 主目录上进行。                                                                                                    |                                  |              |       |          |
| 単助(H) <上一步(B) 下一步(N) > 取消   送择 "安装 SAS Foundation 和相关软件"   SAS Deployment Wizard - □ >    送择部署类型   送择部署类型   送择部署类型   送择部署类型   送择部署类型   送择部署类型   送择部署类型   送择部署类型   送择部署类型   送择部署类型   送择部署类型   运行计划的部署需要使用示例部署计划或定制部署计划(专为您的软件安装点创建),计划部署包括 在部署计划中的寄估机量上安装及副置软件,选中下面的选项可以分别执行送送步骤。   少装 SAS 软件(1)   完置 SAS 软件(2)   ● 安装 SAS foundation 和相关软件的路径,不会为此类部署使用计划文件。   ● 安装 SAS Foundation 和相关软件的路径,不会为此类部署使用计划文件。   ● 安装 SAS Foundation 和相关软件的路径,不会为此类部署使用计划文件。   ● 安装 SAS Foundation 和相关软件的路径,不会为此类部署使用计划文件。   ● 安装 SAS Foundation 和相关软件的路径,不会为此类部署使用计划文件。   ● 安装 SAS Foundation 和相关软件的路径,不会为此类部署使用计划文件。   ● 安装 SAS Foundation 和相关软件的路径,不会为此类部署使用计划文件。   ● 安装 SAS Foundation 和相关软件的路径,不会为此类部署使用计划文件。   ● 安装 SAS 新聞 和用软件利用实数件的路径,不会为此类部署使用计划文件。   ● 安装 SAS 新聞 和用软件利用实数件的路径,不会为此类部署使用计划文件。   ● 安装 SAS 新聞 和用软件利用软件的方法。   ● 「安装 SAS Foundation 和相关软件的路径,不会为此类部署使用计划文件。                                                                                                    | SAS 主目录(S): C:\Program Files\SASHome                                                                                                    |                                  |              | 浏览(   | R)       |
| 帮助(H)       < 上一步(B)       下一步(N) >       取消         洗择 "安装 SAS Foundation 和相关软件"                                                                                                    |                                                                                                    |                                  |              |       |          |
| <ul> <li>SAS Deployment Wizard – □ &gt;</li> <li>选择部署类型<br/>选择您要执行的部署类型。</li> <li>○ 执行计划的部署(P)</li> <li>执行 SAS 软件的计划部署需要使用示例部署计划或定制部署计划(专为您的软件安装点创建)。计划部署包括<br/>在部署计划中的每台机器上安装及配置软件。选中下面的选项可以分别执行这些步骤。</li> <li>② 安装 SAS 软件(1)</li> <li>② 配置 SAS 软件(C)</li> <li>④ 安装 SAS Foundation 和相关软件(F)<br/>指定安装 SAS Foundation 和相关软件的路径。不会为此类部署使用计划文件。</li> <li>○ 安装具他软件(S)</li> <li>通过从可用软件列表中进行选择以执行单个 SAS 软件的安装。只有当您要向现有的部署添加软件且无需执行翻<br/>置时, 才推荐使用该选项。</li> </ul>                                                                                                    | <sup>審助(H)</sup> <上─步(B)<br>选择 "安装 SAS Foundation 和相关软件"                                                                                                    | 下一步(1                            | N) >         | 取消    |          |
| <ul> <li>选择部署类型<br/>选择您要执行的部署类型。</li> <li>○ 执行计划的部署(P)</li> <li>执行 SAS 软件的计划部署需要使用示例部署计划或定制部署计划(专为您的软件安装点创建)。计划部署包括<br/>在部署计划中的每台机器上安装及配置软件。选中下面的选项可以分别执行这些步骤。</li> <li>② 安装 SAS 软件(1)</li> <li>② 配置 SAS 软件(C)</li> <li>④ 安装 SAS Foundation 和相关软件(F)</li> <li>指定安装 SAS Foundation 和相关软件(P)</li> <li>指定安装 SAS Foundation 和相关软件的路径。不会为此类部署使用计划文件。</li> <li>○ 安装其他软件(S)</li> <li>通过从可用软件列表中进行选择以执行单个 SAS 软件的安装。只有当您要向现有的部署添加软件且无需执行配置时,才推荐使用该选项。</li> </ul>                                                                                                    | 🧕 SAS Deployment Wizard                                                                                                    |                                  | _            |       | $\times$ |
| 选择您要执行的部署类型。<br>○ 执行计划的部署(P) 执行 SAS 软件的计划部署需要使用示例部署计划或定制部署计划(专为您的软件安装点创建)。计划部署包括在部署计划中的每台机器上安装及配置软件。选中下面的选项可以分别执行这些步骤。 ② 安装 SAS 软件(1) ② 配置 SAS 软件(C) ④ 配置 SAS 软件(C) ④ 定罢 SAS Foundation 和相关软件(F) 指定安装 SAS Foundation 和相关软件的路径。不会为此类部署使用计划文件。 〇 安装具他软件(S) 通过从可用软件列表中进行选择以执行单个 SAS 软件的安装。只有当您要向现有的部署添加软件且无需执行配置时, 才推荐使用该选项。                                                                                                    | 选择部署类型                                                                                                    |                                  |              |       |          |
| <ul> <li>○ 执行计划的部署(P)</li> <li>执行 SAS 软件的计划部署需要使用示例部署计划或定制部署计划(专为您的软件安装点创建)。计划部署包括在部署计划中的每台机器上安装及配置软件。选中下面的选项可以分别执行这些步骤。</li> <li>② 安装 SAS 软件(1)</li> <li>② 配置 SAS 软件(C)</li> <li>④ 配置 SAS 软件(C)</li> <li>④ 逻装 SAS Foundation 和相关软件(F)</li> <li>指定安装 SAS Foundation 和相关软件的路径。不会为此类部署使用计划文件。</li> <li>○ 安装具他软件(S)</li> <li>通过从可用软件列表中进行选择以执行单个 SAS 软件的安装。只有当您要向现有的部署添加软件且无需执行配置时,才推荐使用该选项。</li> </ul>                                                                                                    | 选择您要执行的部署类型。                                                                                                    |                                  |              |       |          |
|                                                                                                    | <ul> <li>执行计划的部署(P)</li> <li>执行 SAS 软件的计划部署需要使用示例部署计划或定制部署计划(专为)在部署计划中的每台机器上安装及配置软件。选中下面的选项可以分别执</li> <li>安装 SAS 软件(I)</li> <li>配置 SAS 软件(C)</li> <li>配置 SAS 软件(C)</li> <li>安装 SAS Foundation 和相关软件(F)</li> <li>指定安装 SAS Foundation 和相关软件的路径。不会为此类部署使用计数</li> <li>安装其他软件(S)</li> <li>通过从可用软件列表中进行选择以执行单个 SAS 软件的安装。只有当您是</li> </ul> | 您的软件安<br>1行这些步到<br>划文件。<br>要向现有的 | ₹装点创建)<br>骤。 | 。计划部署 | 野包括      |

| 帮助(H) | < 上一步(B) | 下一步(N) > | 取消 |
|-------|----------|----------|----|

| 选择要安装的产品                                                 |      |    |   |
|----------------------------------------------------------|------|----|---|
| 🧕 SAS Deployment Wizard                                  | _    |    | × |
| 选择要安装的产品                                                 |      |    |   |
| 选择要在该机器上安装的产品。                                           |      |    |   |
| 要安装的产品(P): SAS Foundation 和相关软件                          |      |    | ~ |
| 产品                                                       |      | 信息 |   |
| ☑ DataDirect ODBC Driver for Greenplum                   |      | 0  | ~ |
| DataDirect ODBC Driver for Yellowbrick                   |      |    |   |
| ☑ DataFlux API for Hadoop                                |      | 0  |   |
| International Component for Unicode                      |      | 0  |   |
| Report Fonts for Clients                                 |      | 0  |   |
| ☑ SAS Bridge for Esri                                    |      | 0  |   |
| SAS Client Connection Profile Configuration              |      | 0  |   |
| SAS Configuration Manager                                |      | 0  |   |
| SAS Deployment Tester - Client                           |      | 0  |   |
| SAS Deployment Tester Plug-in for SAS Management Console |      | 0  |   |
| SAS Drivers for JDBC                                     |      | 0  |   |
| SAS Drivers for ODBC                                     |      | 0  | × |
| 全选(S) 全部清除(C)                                            |      |    |   |
| 帮助(H) < 上一步(B) 下一步(                                      | N) > | 取消 |   |
|                                                          |      |    |   |

#### 选择 "64 位本机模式"

| SAS Deployment Wizard                                                |                                 | _               |         | $\times$ |
|----------------------------------------------------------------------|---------------------------------|-----------------|---------|----------|
| 选择 SAS Enterprise Guide 模式                                           |                                 |                 | ſ       |          |
| 选择要安装的 SAS Enterprise Guide 模式。                                      |                                 |                 |         |          |
| SAS Enterprise Guide 可以按以下两种模式中的一种在<br>Enterprise Guide 模式。          | 该机器上安装。请从下面的选项                  | Q<br>中选择要安装     | ŧ的 SAS  |          |
| ⑥ 64 位本机模式(6)                                                        |                                 |                 |         |          |
| SAS Enterprise Guide 将安装为以 64 位本机模式说<br>的内存(4 GB 是以 32 位兼容模式运行的应用程序词 | 云行。以 64 位本机模式运行的/<br>可访问内存的上限)。 | 应用程序可访问         | 问超过 4 ( | GB       |
| ○ 32 位兼容模式 (推荐)                                                      |                                 |                 |         |          |
| SAS Enterprise Guide 将安装为以 32 位兼容模式说<br>访问 4 GB 的内存。                 | 经行。操作系统限定以 32 位兼3               | <b>容模式运行的</b> / | 立用程序員   | 最多       |
|                                                                      |                                 |                 |         |          |
|                                                                      |                                 |                 |         |          |
|                                                                      |                                 |                 |         |          |
|                                                                      |                                 |                 |         |          |
| 帮助(H)                                                                | < 上一步(B) 下一步(I                  | N) >            | 取消      |          |

| 选择要安装的 SAS Foundation 产                             |                       |             |       |      |      |          |
|-----------------------------------------------------|-----------------------|-------------|-------|------|------|----------|
| 🗕 SAS Deployment Wizard                             |                       |             |       | _    |      | $\times$ |
| 洗择 SAS Foundation 产品                                |                       |             |       |      | C C  |          |
| 选择要安装的 SAS Foundation 产品以进一步定                       | 制软件。                  |             |       |      |      |          |
|                                                     |                       |             |       | 1.18 |      | U        |
| 选择要安装的 SAS Foundation 产品。                           |                       |             |       |      |      |          |
| BASE Infrastructure to support Hadoop               |                       |             |       |      |      | ^        |
| Base SAS                                            |                       |             |       |      |      |          |
| GfK GeoMarketing CITIES Maps for SAS/GR             | APH                   |             |       |      |      |          |
| GfK GeoMarketing WORLD Maps for SAS/G               | FRAPH                 |             |       |      |      |          |
| SAS Accelerator Publishing Agent for Aster          |                       |             |       |      |      |          |
| SAS Accelerator Publishing Agent for DB2            |                       |             |       |      |      |          |
| SAS Accelerator Publishing Agent for Green          | pium                  |             |       |      |      |          |
| SAS Accelerator Publishing Agent for Nator          | op<br>To              |             |       |      |      |          |
| SAS Accelerator Publishing Agent for Netez          | za                    |             |       |      |      |          |
| SAS Accelerator Publishing Agent for CAR            | ΔΝΔ                   |             |       |      |      |          |
| SAS Accelerator Publishing Agent for Tarad          | ana                   |             |       |      |      |          |
| CAS USE Developments Former string Agent for Terada | . C                   |             |       |      |      | ~        |
| 全洗(S) 全部清除(C)                                       |                       |             |       |      |      |          |
|                                                     |                       |             |       |      |      |          |
|                                                     |                       |             |       |      |      |          |
| 帮助(H)                                               | < 上一步(B)              | 下一步()       | < (V  |      | 取消   |          |
|                                                     |                       |             |       |      |      |          |
| КЦГ У                                               |                       |             |       | _    |      | ×        |
| 指完 SAS 安装数据 (SID) 文件                                |                       |             |       |      |      |          |
| 指完 SAS 安装数据 (SID) 文件的完整路径                           |                       |             |       |      |      |          |
|                                                     |                       |             |       |      | 1111 | L        |
| SAS 安装数据文件: (例如: SAS94_123456_99999                 | 999_win.txt)          |             |       |      |      |          |
| D:\SAS\SAS Deploy\sid_files\SAS94_9CQBR4_7(         | 0298425_Win_X64_Wrl   | kstn_Srv.tx | t     |      | 浏览(  | W)       |
| 所选 SAS 安装数据 (SID) 文件的详细信息:                          |                       |             |       |      |      |          |
| 产品: SAS 9.4                                         |                       |             |       |      |      | -        |
| 平台: Microsoft Windows Server & Workstatio           | on for x64            |             |       |      |      |          |
| 订单: 9CQBR4                                          |                       |             |       |      |      |          |
| <u>许可的 SAS Foundation 软件</u>                        | 截止日期                  |             |       |      |      |          |
| All Standard SAS/ACCESS Engines                     | 30JUN2022             |             |       |      |      |          |
| Base SAS                                            | 30JUN2022             |             |       |      |      |          |
| Education Analytical Suite                          | 30JUN2022             |             |       |      |      |          |
| SAS Bridge for Esri                                 | 30JUN2022             |             |       |      |      |          |
| SAS Enterprise Guide                                | 30JUN2022             |             |       |      |      |          |
| SAS Integration Technologies                        | 30JUN2022             |             |       |      |      |          |
| SAS SUUIO                                           | 30111N2022            |             |       |      |      |          |
| SASPACCESS INTERIACE TO AMAZON REGISNIT             | 5070112022            |             |       |      |      | ~        |
|                                                     |                       |             |       |      |      |          |
|                                                     | < トー <del>比</del> (B) | 下一步         | (N) > |      | 取当   |          |

选择你所需要的语言(点击全部清除后再选择,英语为默认语言不可取消)

| SAS Deployment Wizard                                                                              | -            | - 🗆              | ×  |
|----------------------------------------------------------------------------------------------------|--------------|------------------|----|
| 选择语言支持                                                                                             |              |                  |    |
| 选择您的软件要支持的语言。                                                                                      |              |                  |    |
| 选择您想为下列产品安装的语言。                                                                                    |              |                  |    |
| SAS Drivers for ODBC                                                                               |              |                  |    |
| SAS Enterprise Guide                                                                               |              |                  |    |
| SAS Foundation<br>SAS Integration Technologies Client                                              |              |                  |    |
| SAS Providers for OLE DB                                                                           |              |                  |    |
| SAS Oniversal viewer<br>SAS/GRAPH ActiveX Control                                                  |              |                  |    |
| Standalone Formats                                                                                 |              |                  |    |
|                                                                                                    |              |                  | ^  |
| □ 瑞典道<br>简体中文                                                                                      |              |                  |    |
|                                                                                                    |              |                  |    |
| ✓ 英语                                                                                               |              |                  | ~  |
| 全选(S) 全部清除(C)                                                                                      |              |                  |    |
|                                                                                                    |              |                  |    |
| 帮助(H) < 上一步(B) 下一步(N)                                                                              | >            | 取消               |    |
|                                                                                                    |              |                  |    |
| 选择区域设置                                                                                             |              |                  |    |
| SAS Deployment Wizard                                                                              | _            | - □              | ×  |
|                                                                                                    |              |                  |    |
| 为您的 SAS 软件选择合适的区域设置。                                                                               |              |                  |    |
|                                                                                                    |              | 11111            |    |
| 区域格式控制 SAS 软件显示文本、数字、货币、日期和时间值的方式,并且对数据进行排<br>选择适当的区域格式                                            | <b>뱡。</b> 请  | 为您的 SAS !        | 软件 |
|                                                                                                    |              |                  | 1. |
|                                                                                                    |              |                  |    |
| 若该部署支持的多种语言无法全部使用一种编码表示,您可以将 SAS 软件配置为 Unicod                                                      | e Serve      | er, 并且覆盖         | 默认 |
| 的 SAS 编码选项设置,强制 SAS 在所有情况下使用 UTF-8 编码。这将导致所有由 SAS 第<br>本文件以 UTF-8 编码编写。若要在位于不同国家的计算机间共享用不同单字节和多字节语 | 编写的数<br>第三表示 | y据集、目录<br>的数据、这级 | 和文 |
| 用,但将更准于将 SAS 数据与使用默认编码的其他语言的数据共享。                                                                  | 10.000       |                  |    |
| □ 配置为 Unicode Server(U)                                                                            |              |                  |    |
|                                                                                                    |              |                  |    |
|                                                                                                    |              |                  |    |
|                                                                                                    |              |                  |    |
|                                                                                                    |              |                  |    |
|                                                                                                    |              |                  |    |
|                                                                                                    |              | -                |    |
| 帮助(H) < 上一步(B) 下一步(N)                                                                              | >            | 取消               |    |

| SAS Deployment Wizard                                     |             | _     |        | ×  |
|-----------------------------------------------------------|-------------|-------|--------|----|
|                                                           |             |       | (      |    |
| 油定符用了打开减多下,加关字的 SAS 文件关注的款例 中。                            |             |       | 11111  | U  |
| 选择以下其中一个 SAS 产品。在 Windows 资源管理器中,当您双击了<br>将使用您在此处指定的产品打开。 | 可以被多个 SAS ) | 产品打开的 | 文件时, 该 | 文件 |
| ○ SAS Foundation (64 位)                                   |             |       |        |    |
| ● SAS Enterprise Guide (64 位)                             |             |       |        |    |
|                                                           |             |       |        |    |
|                                                           |             |       |        |    |
|                                                           |             |       |        |    |
|                                                           |             |       |        |    |
|                                                           |             |       |        |    |
|                                                           |             |       |        |    |
| 帮助(H) < 上一步(                                              | B) 下一步(I    | N) >  | 取消     |    |

| 🧕 SAS Deployment Wizard            |             |          | _ |    | × |
|------------------------------------|-------------|----------|---|----|---|
| 正在检查系统                             |             |          |   | [  |   |
|                                    |             |          |   |    |   |
| 正在为"SAS Studio - Single User"加载安装包 |             |          |   |    |   |
| 220                                | / 257 (85%) |          |   |    |   |
|                                    |             |          |   |    |   |
|                                    |             |          |   |    |   |
|                                    |             |          |   |    |   |
|                                    |             |          |   |    |   |
|                                    |             |          |   |    |   |
|                                    |             |          |   |    |   |
|                                    |             |          |   |    |   |
|                                    |             |          |   |    |   |
|                                    |             |          |   |    |   |
|                                    |             |          |   |    |   |
|                                    |             |          |   |    |   |
| 帮助(H)                              | < 上一步(B)    | 下—步(N) > |   | 取消 |   |

|                                                                                                    | Wenzhou                                                                                                    | -Kean Ur                           | nivers                                          | ity Lik                             | orary 🖗                                |
|----------------------------------------------------------------------------------------------------|----------------------------------------------------------------------------------------------------|------------------------------------|-------------------------------------------------|-------------------------------------|----------------------------------------|
| SAS Deployment Wizard                                                                                                    |                                                                                                    |                                    | _                                               |                                     | ×                                      |
| 正在检查系统                                                                                                    |                                                                                                    |                                    |                                                 |                                     |                                        |
|                                                                                                    |                                                                                                    |                                    |                                                 |                                     |                                        |
|                                                                                                    |                                                                                                    |                                    |                                                 |                                     |                                        |
| 257 /                                                                                                    | 257 (100%)                                                                                                    |                                    |                                                 |                                     |                                        |
| 正在检查文件系统                                                                                                    |                                                                                                    |                                    |                                                 |                                     |                                        |
| 24,409 /                                                                                                    | 24,409 (100%)                                                                                                    |                                    |                                                 |                                     |                                        |
| 必需的磁盘空间: 6,555 MB<br>若下面显示任意文件,则安装无法继续,原因是需要添<br>文件系统扫描后,请停止 SAS Server 和 SAS Windov<br>些不可写的文件添加写权限。当您完成这些更改后,请<br>出。<br>不可写的文件: 0                                                                                                    | 加/修改/删除的一些;<br>vs 服务,退出可能正<br>点击"刷新"。若您选                                                                                                    | 可用<br>文件已锁定或没<br>在运行的任何<br>译不在此时修正 | 的磁盘空<br>海写权限<br>SAS 应用<br>问题,则                  | 间: 219,2<br>。安装程)<br>程序,然师<br>点击"取消 | 55 MB<br>序完成<br>后为那<br>纩退              |
| <b>主の日本</b> /1 D                                                                                                    | < 上—                                                                                                    | 下— <del>北</del> (N)                | >                                               | 取消                                  |                                        |
| ₩IJ(H)                                                                                                    | Υ <u></u> (0)                                                                                                    | 1. 22(14)                          | ·······                                         |                                     |                                        |
| *#知(円)<br>SAS Deployment Wizard                                                                                                    |                                                                                                    | 1 200                              |                                                 |                                     | <br>                                   |
| ₩##J(H)<br>SAS Deployment Wizard<br>正在部署                                                                                                    |                                                                                                    |                                    |                                                 |                                     | ×                                      |
| ₩¤µ(H)<br>SAS Deployment Wizard<br>正在部署<br>第1阶段: 系统要求                                                                                                    |                                                                                                    |                                    |                                                 |                                     | ×                                      |
| *##J(H)<br>SAS Deployment Wizard<br>正在部署<br>第1阶段: 系统要求<br>→ 1. Microsoft Runtime Components 2019                                                                                                    |                                                                                                    |                                    |                                                 |                                     | ×                                      |
| ¥##J(H)<br>SAS Deployment Wizard<br>正在部署<br>第1阶段: 系统要求<br>→ 1. Microsoft Runtime Components 2019<br>第 2 阶段: 安装                                                                                                    |                                                                                                    |                                    |                                                 |                                     | ×                                      |
| <ul> <li>★##J(H)</li> <li>SAS Deployment Wizard</li> <li>正在部署</li> <li>第1阶段: 系统要求</li> <li>★ 1. Microsoft Runtime Components 2019</li> <li>第2阶段: 安装 <ol> <li>SAS Private Java Runtime Environment (64 f)</li> </ol> </li> </ul>                                                                                                    |                                                                                                    |                                    |                                                 |                                     | ×                                      |
| <ul> <li>★##J(H)</li> <li>SAS Deployment Wizard</li> <li>正在部署</li> <li>第 1 阶段: 系统要求</li> <li>&gt; 1. Microsoft Runtime Components 2019</li> <li>第 2 阶段: 安装         <ol> <li>SAS Private Java Runtime Environment (64 f)</li> <li>SAS Deployment Manager</li> <li>SAS Deployment Support Components</li> </ol> </li> </ul>                                                                                                    |                                                                                                    |                                    |                                                 |                                     | ×                                      |
| <ul> <li>¥##J(H)</li> <li>SAS Deployment Wizard</li> <li>正在部署</li> <li>第1阶段: 系统要求</li> <li>1. Microsoft Runtime Components 2019</li> <li>第2阶段: 安装         <ol> <li>SAS Private Java Runtime Environment (64 for 2, SAS Deployment Manager</li> <li>SAS Deployment Support Components</li> <li>SAS/SECURE Java Component M3</li> </ol> </li> </ul>                                                                                                    |                                                                                                    |                                    |                                                 |                                     | ×                                      |
| <ul> <li>★##J(H)</li> <li>SAS Deployment Wizard</li> <li>正在部署</li> <li>第 1 阶段: 系统要求</li> <li>★ 1. Microsoft Runtime Components 2019</li> <li>第 2 阶段: 安装         <ol> <li>SAS Private Java Runtime Environment (64 ft)</li> <li>SAS Deployment Manager</li> <li>SAS Deployment Support Components</li> <li>SAS/SECURE Java Component M3</li> <li>SAS/SECURE Java Component</li> </ol> </li> </ul>                                                                                                    |                                                                                                    |                                    |                                                 |                                     | ×                                      |
| <ul> <li>**##J(H)</li> <li>SAS Deployment Wizard</li> <li>正在部署</li> <li>第1阶段: 系统要求</li> <li>1. Microsoft Runtime Components 2019</li> <li>第 2 阶段: 安装         <ol> <li>SAS Private Java Runtime Environment (64 f)</li> <li>SAS Deployment Manager</li> <li>SAS Deployment Support Components (64 f)</li> <li>SAS Deployment Support Components</li> <li>SAS/SECURE Java Component M3</li> <li>SAS/SECURE Java Component (更新)</li> <li>SAS/SECURE Java Component (更新)</li> </ol> </li> </ul>                                                                                                    |                                                                                                    |                                    |                                                 |                                     | ×                                      |
| <ul> <li>**##J(H)</li> <li>SAS Deployment Wizard</li> <li>正在部署</li> <li>第1 阶段: 系统要求</li> <li>1. Microsoft Runtime Components 2019</li> <li>第 2 阶段: 安装         <ol> <li>SAS Private Java Runtime Environment (64 f)</li> <li>SAS Deployment Manager</li> <li>SAS Deployment Support Components</li> <li>SAS/SECURE Java Component M3</li> <li>SAS/SECURE Java Component (更新)</li> <li>SAS/SECURE Java Component ("K9Z001"更)</li> <li>SAS/SECURE Java Component M6</li> </ol> </li> </ul>                                                                                                    | (立)<br>新)                                                                                                    |                                    |                                                 |                                     | ×                                      |
| <ul> <li>¥##J(H)</li> <li>SAS Deployment Wizard</li> <li>正在部署</li> <li>第1阶段: 系统要求</li> <li>1. Microsoft Runtime Components 2019</li> <li>第2阶段: 安装         <ol> <li>SAS Private Java Runtime Environment (64 f)</li> <li>SAS Deployment Manager</li> <li>SAS Deployment Manager</li> <li>SAS Deployment Support Components (64 f)</li> <li>SAS Deployment Manager</li> <li>SAS Deployment Manager</li> <li>SAS/SECURE Java Component M3</li> <li>SAS/SECURE Java Component (更新)</li> <li>SAS/SECURE Java Component ((#92001)"更)</li> <li>SAS/SECURE Java Component M6</li> </ol> </li> <li>TE在安装 Microsoft Runtime Components 20</li> </ul>                                                                                                    | <ul> <li>シンジン(0)</li> <li>(立)</li> <li>(方)</li> <li>(方)</li> <li>(力)</li> <li>(力)</li> <li>(力)&lt;</li></ul> |                                    |                                                 |                                     | ×                                      |
| <ul> <li>¥##J(H)</li> <li>SAS Deployment Wizard</li> <li>正在部署</li> <li>第1阶段: 系统要求</li> <li>1. Microsoft Runtime Components 2019</li> <li>第2阶段: 安装         <ol> <li>SAS Private Java Runtime Environment (64 for 2, SAS Deployment Manager</li> <li>SAS Deployment Manager</li> <li>SAS Deployment Support Components</li> <li>SAS/SECURE Java Component M3</li> <li>SAS/SECURE Java Component (更新)</li> <li>SAS/SECURE Java Component ((世新))</li> <li>SAS/SECURE Java Component ((#\$92001)")</li> <li>SAS/SECURE Java Component M6</li> </ol> </li> <li>TETERS Microsoft Runtime Components 20</li> </ul>                                                                                                    | (立)<br>新)<br>19                                                                                                    |                                    |                                                 |                                     | ×                                      |
| ###J(H)     SAS Deployment Wizard     正在部署     第1 阶段: 系统要求     1. Microsoft Runtime Components 2019     第2 阶段: 安装     1. SAS Private Java Runtime Environment (64 f)     2. SAS Deployment Manager     3. SAS Deployment Support Components     4. SAS/SECURE Java Component M3     5. SAS/SECURE Java Component (更新)     7. SAS/SECURE Java Component (更新)     7. SAS/SECURE Java Component (「K9Z001"更)     8. SAS/SECURE Java Component M6                                                                                                    | (立)<br>新)<br>19                                                                                                    |                                    | -<br>-                                          |                                     | ×                                      |
| <ul> <li>¥##J(H)</li> <li>SAS Deployment Wizard</li> <li>正在部署</li> <li>第1阶段: 系统要求</li> <li>1. Microsoft Runtime Components 2019</li> <li>第2阶段: 安装         <ol> <li>SAS Perivate Java Runtime Environment (64 f)</li> <li>SAS Deployment Manager</li> <li>SAS Deployment Manager</li> <li>SAS Deployment Support Components</li> <li>SAS/SECURE Java Component M3</li> <li>SAS/SECURE Java Component (更新)</li> <li>SAS/SECURE Java Component ((F)</li> <li>SAS/SECURE Java Component ((F)</li> <li>SAS/SECURE Java Component M6</li> </ol> </li> <li>TETETER Microsoft Runtime Components 20</li> </ul>                                                                                                    | (立)<br>新)<br>19                                                                                                    |                                    | ○ 成<br>○ 元<br>○ 元                               | □<br>□<br>功完成<br>日<br>早             |                                        |
| **##J(H)<br>SAS Deployment Wizard<br>正在部署<br>第1 阶段: 系统要求<br>→ 1. Microsoft Runtime Components 2019<br>第2 阶段: 安装<br>1. SAS Private Java Runtime Environment (64 f<br>2. SAS Deployment Manager<br>3. SAS Deployment Manager<br>3. SAS Deployment Support Components<br>4. SAS/SECURE Java Component M3<br>5. SAS/SECURE Java Component (更新)<br>7. SAS/SECURE Java Component (でK9Z001 "更<br>8. SAS/SECURE Java Component M6<br>C<br>→ 正在安装 Microsoft Runtime Components 20<br>SM#<br>Microsoft Runtime Components 20<br>3. SAS Microsoft Runtime Components 20<br>3. SAS Microsoft Runtime Component 20<br>3. SAS Microsoft Runtime Component 20<br>3. SAS Microsoft Runtime Component 20<br>3. SAS Microsoft Runtime Component 20<br>3. SAS Microsoft Runtime Component 20<br>3. SAS Microsoft Runtime Component 20<br>3. SAS Microsoft Runtime Component 20<br>3. SAS Microsoft Runtime | (立)<br>新)<br>19                                                                                                    |                                    | ● 成<br>● 已<br>② 已                               | 功完成<br>完成但是有                        |                                        |
| <ul> <li>¥##J(H)</li> <li>SAS Deployment Wizard</li> <li>正在部署</li> <li>第1阶段: 系统要求</li> <li>1. Microsoft Runtime Components 2019</li> <li>第2阶段: 安装         <ol> <li>SAS Private Java Runtime Environment (64 f)</li> <li>SAS Deployment Manager</li> <li>SAS Deployment Manager</li> <li>SAS Deployment Support Components</li> <li>SAS/SECURE Java Component M3</li> <li>SAS/SECURE Java Component (更新)</li> <li>SAS/SECURE Java Component (何新)</li> <li>SAS/SECURE Java Component (何新)</li> <li>SAS/SECURE Java Component M6</li> </ol> </li> <li>TE在安装 Microsoft Runtime Components 20</li> </ul>                                                                                                    | 立)<br>新)<br>19                                                                                                    |                                    | ○ 成<br>() () () () () () () () () () () () () ( | 口<br>口<br>切完成<br>完成但是有<br>完成但是有     | ×<br>000<br>*<br>*<br>*<br>*<br>*<br>* |

Wenzhou-Kean University Library SAS Deployment Wizard  $\times$ 部署完成 ^ 📀 243. SAS Threaded Kernel Extension for In-Memory Data Storage (64 位, 英语) 🥝 244. SAS Threaded Kernel Extensions for High-Performance Econometrics (64 位, 英语) 245. SAS ODS Graphics Designer 246. SAS Java Component for Accessing Threaded Kernel from Java 🥝 247. SAS Threaded Kernel Extension for Netezza (64 位, 英语) 🕝 248. SAS Cloud Analytic Services support for Third Party Clients (64 位, 英语) 🔮 249. SAS Threaded Kernel Extensions for LASR Analytics Server Access Tools (64 位, 英语) 🔮 250. SAS Table Server Base Components (64 位, 英语) 🥝 251. SAS Table Server Base Components (L5P001、64 位、英语 更新) 252. SAS Install Qualification Tool 🔮 253. SAS Install Qualification Tool ("W83001"更新) 🔮 254. SAS Install Qualification Tool ("G9J005"更新) 255. 安装后处理 v < > 📀 成功完成 已完成但是有警告 😵 已完成但是有错误 帮助(H) < 上一步(B) 下一步(N) > 取消

#### 点击"完成"

| 🗕 SAS Deployment Wizard                            |            |                 | _ |       | × |
|----------------------------------------------------|------------|-----------------|---|-------|---|
| 其他资源                                               |            |                 |   |       |   |
|                                                    |            |                 |   |       |   |
|                                                    |            |                 |   |       | ~ |
| SAS 安装中心                                           |            |                 |   |       |   |
| http://support.sas.com/documentation/installcenter | ۲ <u>/</u> |                 |   |       |   |
| SAS 技术支持                                           |            |                 |   |       |   |
| http://support.sas.com/techsup                     |            |                 |   |       |   |
| 下载和 Hotfix                                         |            |                 |   |       |   |
| http://support.sas.com/techsup/dwnload/            |            |                 |   |       |   |
| SAS 培训                                             |            |                 |   |       |   |
| http://support.sas.com/training                    |            |                 |   |       |   |
| 管理服务                                               |            |                 |   |       |   |
| ntp://support.sas.com/adminservices                |            |                 |   |       | ~ |
| ±TÉΠ(D)                                            |            |                 |   |       |   |
| 1141(1)                                            |            |                 |   |       |   |
| ±= 04 / 1 N                                        | L (F(D))   | ملك ملك (A. I). |   | TH MI |   |
| 帮助(H)                                              | < 上一步(B)   | 完成(N)           |   | 取消    |   |

### 激活证书

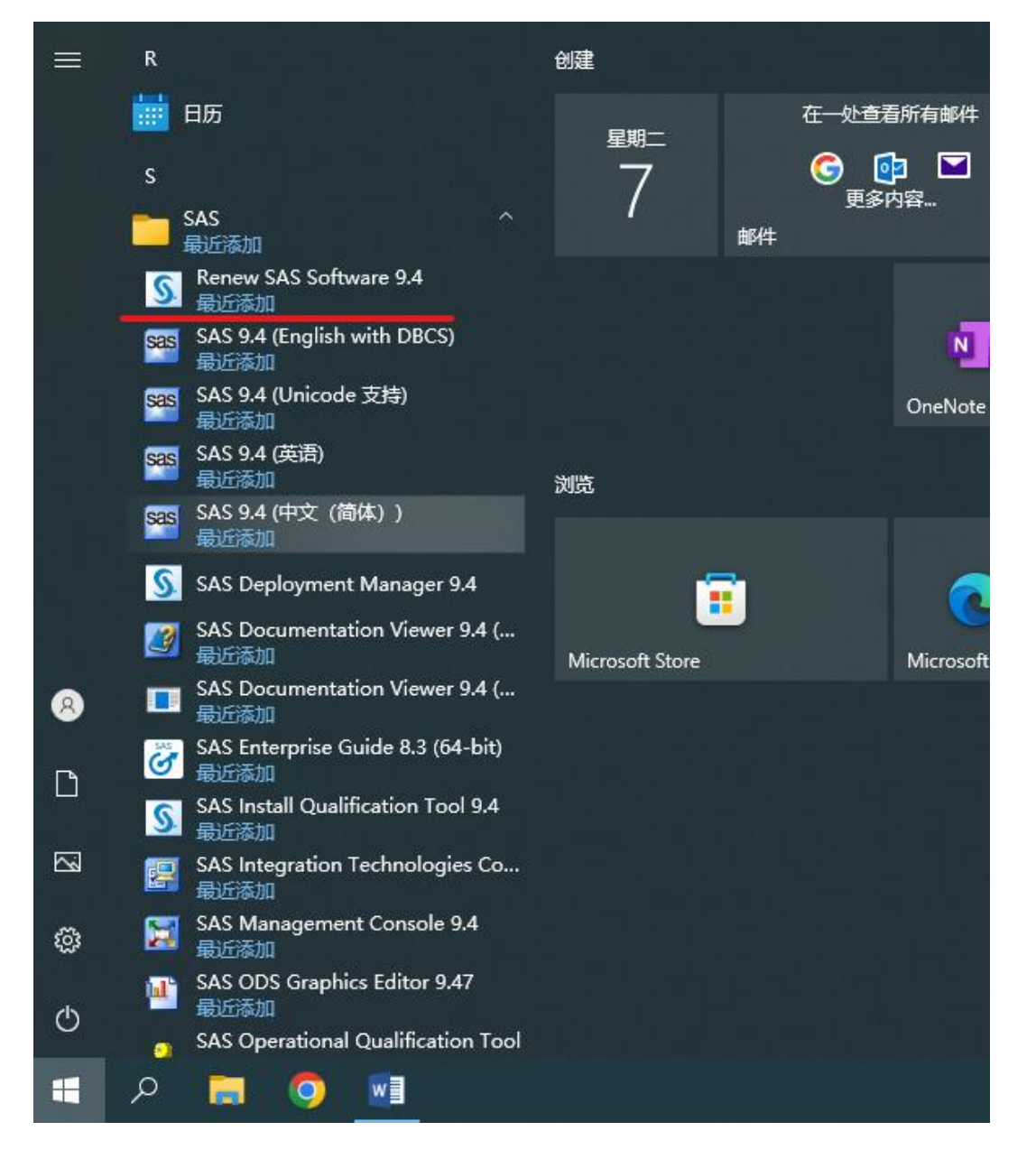

在开始菜单栏找到 Renew SAS Software 9.4 并右击 "以管理员身份运行"

Wenzhou-Kean University Library

|                              | Wenzhou-Kean   | Jnivers | sity Li | brary    |  |
|------------------------------|----------------|---------|---------|----------|--|
| SAS Deployment Manager       |                | _       |         | $\times$ |  |
| 选择许可续订                       |                |         |         |          |  |
| 选择要续订许可文件的产品。                |                |         |         |          |  |
| ☑ 应用 SAS Foundation 许可文件进行续订 |                |         |         |          |  |
| 全选(S) 全部清除(C)                |                |         |         |          |  |
| 帮助(H)                        | < 上一步(B) 下一步(N | ) >     | 取消      |          |  |

点击浏览找到下载好的证书文件 "SAS94\_9CQFP8\_70298425\_Win\_X64\_Wrkstn\_Srv"

| 🗕 SAS Deployment Manager                  |              | _     |      | ×  |
|-------------------------------------------|--------------|-------|------|----|
| 指定 SAS 安装数据 (SID) 文件                      |              |       | [    |    |
| 指定 SAS 安装数据 (SID) 文件的完整路径。                |              |       |      |    |
| SAS 安装数据文件: (例如: SAS94_123456_99999       | 999_win.txt) |       |      |    |
| D:\SAS94_9CQFP8_70298425_Win_X64_Wrkstn_  | Srv.txt      |       | 浏览(V | V) |
| 所选 SAS 安装数据 (SID) 文件的详细信息:                |              |       |      |    |
| 产品: SAS 9.4                               |              |       |      | ^  |
| 平台: Microsoft Windows Server & Workstatio | n for x64    |       |      |    |
| 订单: 9CQFP8                                |              |       |      |    |
| <u>许可的 SAS Foundation 软件</u>              | 截止日期         |       |      |    |
| All Standard SAS/ACCESS Engines           | 31MAY2023    |       |      |    |
| Base SAS                                  | 31MAY2023    |       |      |    |
| Education Analytical Suite                | 31MAY2023    |       |      |    |
| SAS Bridge for Esri                       | 31MAY2023    |       |      |    |
| SAS Enterprise Guide                      | 31MAY2023    |       |      |    |
| SAS Integration Technologies              | 31MAY2023    |       |      |    |
| SAS Studio                                | 31MAY2023    |       |      |    |
| SAS/ACCESS Interface to Amazon Redshift   | 31MAY2023    |       |      | ~  |
|                                           |              |       |      |    |
| 帮助(H)                                     | < 上一步(B) 下一步 | (N) > | 取消   |    |

## 点击"开始"

| SAS Deployment Manager                             |             |        | _                          |                         | ×            |
|----------------------------------------------------|-------------|--------|----------------------------|-------------------------|--------------|
| <b>汇总</b><br>检查选择的进行续订的产品。这是在写入系统前能<br>一次机会。       | 够返回查看和更改的最后 |        |                            | C                       |              |
| <b>第 1 阶段: 续订</b><br>1. 应用 SAS Foundation 许可文件进行续订 |             |        |                            |                         |              |
| <b>契</b> 肋(H)                                      | < 上一步(B) 开  |        | ) 成功完/<br>) 已完成(<br>) 已完成( | 成<br>但是有智<br>但是有智<br>取消 | <br>警告<br>错误 |
|                                                    |             |        |                            | Vara                    |              |
| 激活完成可以开始使用 SAS<br>§ SAS Deployment Manager         |             |        | _                          |                         | ×            |
| 部署完成                                               |             |        |                            |                         |              |
| <b>第1阶段:续订</b>                                     |             |        |                            |                         |              |
|                                                    |             |        | 成功完成<br>) 已完成()<br>) 已完成() | 成<br>旦是有磬<br>旦是有铅       | 結            |
| 帮助(H)                                              | < 上一步(B) 下一 | 步(N) > | B                          | 取消                      |              |